## Install Office365 on your PC (over the Internet)

Warning: This method will use approximately 1GB of data and might cost money on a metered internet connection

- 1. Log into https://login.microsoftonline.com/ with your Portal credentials
- 2. Click on Install Now

| OFFICE HERE                                                                         |                                                                                                    |  |
|-------------------------------------------------------------------------------------|----------------------------------------------------------------------------------------------------|--|
| Once 303 Home                                                                       |                                                                                                    |  |
|                                                                                     | Install Office on your PC                                                                                       |  |
| Hello, e in the state                                                               |                                                                                                    |  |
|                                                                                     | Coll a Mac? Sign in to Office 365 on your Mac to install. Children woodst                                       |  |
| Outline for backing                                                                 | Smartphone or table? Get Office on your devices<br>Learn how to set up email and Office 355 apps on your device |  |
| Stay organized and track your students'<br>progress. Help students collaborate with | Collaborate with Office Online                                                                                  |  |

3. On the browser popup, select Run and click Yes when asked if you want to run the program

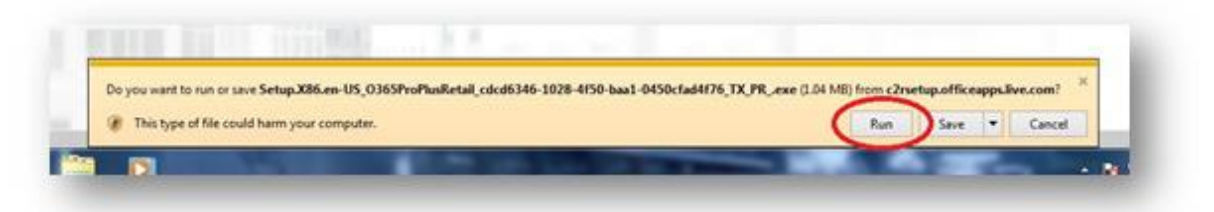

 Office will now install in the background while you can continue working Note: This process might take several minutes, depending on your computer and internet connection

- 5. A windows will pop up with some questions:
  - Select "Use recommended settings" and click Accept
  - Select a background from the drop-down list and click Next
  - When asked to take a look at what's new, select No, thanks

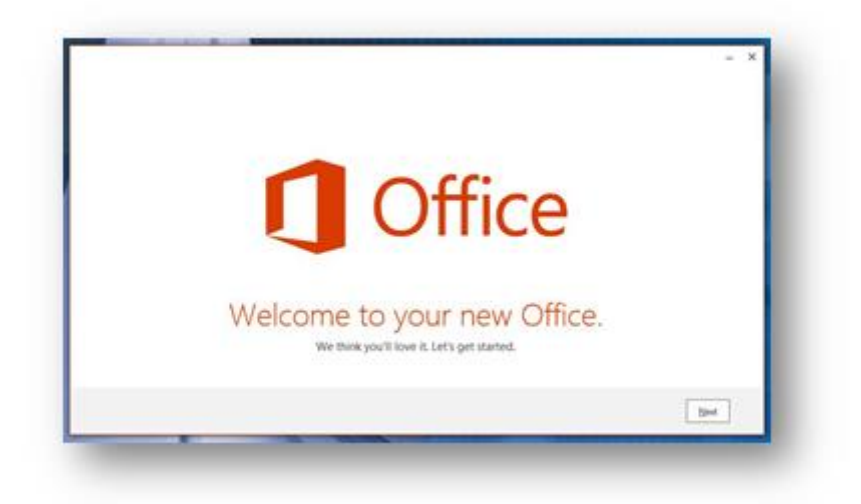

- 6. After the installation finishes you can click on All done! and open your new Office applications
- 7. In the opened Office application, a bar at the top of the page will ask for activation. Click on Activate
- Wait for the sign-in window to load and enter your Portal credentials Note: The username should be formatted as u01234567@up.ac.za (Staff and Students)

| Sign In                                         |  |
|-------------------------------------------------|--|
| User ID:                                        |  |
| utizistere @up.ac.za                            |  |
| Paisword                                        |  |
|                                                 |  |
| Sign in                                         |  |
| Can't access your account?                      |  |
|                                                 |  |
|                                                 |  |
| © 2012 Microsoft Corporation<br>Privacy   Legal |  |

10. You are now signed into your Office 365 account and your local installation of Office applications will be licensed and valid.

| ACCOUNT            |                              |  |
|--------------------|------------------------------|--|
| User Information   | Product Information          |  |
| Mr. A User         | <b>Office</b>                |  |
| Change photo       |                              |  |
| About me           |                              |  |
| lign out           | Subscription Product         |  |
| witch Account      | Microsoft Office 365 ProPlus |  |
| Office Background: | This product contains        |  |
| No Background 🔹    | Manage Account               |  |